# PROCEDURE FOR ONLINE FILLING OF APPLICATION UNDER CAPITAL SUBSIDY

Applicant willing to avail Capital subsidy should fill up the online application available in the following link.

# http://msmeonline.tn.gov.in/incentives

In the home page select "Apply online" tab in the dropdown box select "apply for subsidy" option. A submenu will be displayed, from which select Capital subsidy option.

| Governm<br>Micro,<br>Commis<br>தொழில் | ent of Tamil<br>Small a<br>ssionerate<br>) வணிக அ | Nadu<br>Ind Medium<br>of Industries ai<br>தணையரகம் | n Enterp<br>nd Comme    | rises Dep<br>erce | artment           | 9.         | <sup>skip</sup> to Navigation <b>√</b> Sk | ip to Main Content A A A A A A A A A<br>o Micro Small & Medium Enterprises<br>(INCENTIVES) |
|---------------------------------------|---------------------------------------------------|----------------------------------------------------|-------------------------|-------------------|-------------------|------------|-------------------------------------------|--------------------------------------------------------------------------------------------|
|                                       | Dashboard                                         | About Incentives -                                 | Guidelines <del>-</del> | Apply Online 🗸    | Track Your Status | Contact Us | Department Login                          | □ Feed back □ search                                                                       |
| A Home                                |                                                   |                                                    |                         | Check Your Sub    | sidy Eligiblity   |            |                                           |                                                                                            |
|                                       |                                                   |                                                    |                         | Download Filed    | Application       |            |                                           |                                                                                            |

On clicking the option the capital subsidy application will be displayed.

- Before entering the date in the application form a filled in application form may be prepared and may be used for reference.
- Utmost care should be exercised while entering the data in the capital subsidy application.
- Data once entered will be taken as the final data for processing the capital subsidy application and arriving at the eligibility of the unit. No alterations/corrections will be entertained at a later date.

## **1.1 Name of the Enterprises:**

Fill the Name of the Enterprises.

EX: M/S. Super Industries

| -1 | - 1 | Momo    | of the | Ent | torpricoc: |
|----|-----|---------|--------|-----|------------|
|    |     | INALLIE | u uie  |     | LEIDHSES.  |

Super Industries

## **1.2** Name of the Proprietor /Managing Partner /Managing Director:

Fill in the details of the Name of the Proprietor /Managing Partner /Managing Director

Ex: Kumari.B

| 1.2 Name of the Proprietor /Managing |  |
|--------------------------------------|--|
| Partner /Managing Director           |  |

Kumari.B

## 2.0. Address of the Unit:

Fill in the details of the Address of the Unit: such as door no, street name, Village name and District name in the space provided for office address and factory address

| 2.0. Address of the Unit:       |                                           |  |        |  |  |  |
|---------------------------------|-------------------------------------------|--|--------|--|--|--|
| 2.1 Office:                     | NO.22 / 221 marudepalli Post, Krishnagiri |  | 635108 |  |  |  |
| 2.2 Factory:<br>Same as above:∕ | NO.22 / 221 marudepalli Post, Krishnagiri |  | 635108 |  |  |  |
|                                 |                                           |  |        |  |  |  |

# **3.0.** Location of the Enterprise:

Enter the details of the Enterprise such as village/town, whether located in industrial estate or not, name of the Name of Block, Name of Taluk and Name of District.

| 3.0. Location of the Enterprise      |                    |   |  |
|--------------------------------------|--------------------|---|--|
| 3.1. Name of Village/Town            | Solamallai Village |   |  |
| 3.2. If located in Industrial Estate |                    |   |  |
| i. Name of the Industrial Estate     |                    |   |  |
| ii. Whether Govt./SIDCO/SIPCOT Co-O  |                    |   |  |
| 3.3 Name of District                 | Krishnagiri        | ۲ |  |
| 3.4.Name of Taluk                    | Hosur              | ٧ |  |
| 3.5 Name of Block                    | Veppanapalli       | ۲ |  |

#### 4.0. Contact Nos

Fill in the details of the Contact Nos of Office, Factory, and Cell Phone.

| 4.0. Contact Nos |            |             |  |
|------------------|------------|-------------|--|
| Telephone        | Office     | 04142548465 |  |
|                  | Factory    | 0444545555  |  |
|                  | Cell Phone | 9445454578  |  |
|                  |            |             |  |

## 5.0 Status of the Enterprise:

#### 5.1. Constitution

Select any one of the option under constitution.

## 5.1. Constitution

| Proprietary |   | Partnership | Pvt.Ltd. | Coop. |   | Limited  | Others |        |
|-------------|---|-------------|----------|-------|---|----------|--------|--------|
| riophetaly  | ۲ |             | FVLLU.   | 600p. | 0 | Lillined | Oulers | $\cup$ |

## **5.2 Enterprise Status**

Select the dropdown box and then select the category of your enterprise.

# 5.2 Enterprise Status

5.3 Whether New/ Expansion/ Diversification

| Micro  | • |
|--------|---|
| Select |   |
| Micro  |   |
| Small  |   |
| Medium |   |

## 5.3 Whether New/ Expansion/ Diversification

Select the dropdown box and then select whether the enterprise is New/ Expansion/ Diversification.

5.3 Whether New/ Expansion/ Diversification

| New             | ۲ |
|-----------------|---|
| Select          |   |
| New             |   |
| Expansion       |   |
| Diversification |   |

## 5.4. Social Status of the Entrepreneur

Select the dropdown box and then select the Social Status of the Entrepreneur.

| 5.4. Social Status of the Entrepreneur | Women                                                 | •  |      |
|----------------------------------------|-------------------------------------------------------|----|------|
|                                        | Select<br>Women                                       |    |      |
| 5.4.1 Fill the required enquity        | SC/ST<br>Physically disabled<br>Transgender<br>Others |    | Р.Н. |
|                                        | МВС                                                   | No |      |

# 5.4.1 If Women/ SC, ST /Physically disabled / Transgender please indicate % Share of the Partner(s) / Director(s) in the equity:

Fill in the details of % Share of each of the Partner(s) / Director(s) in the equity.

5.4.1 If Women/ SC, ST /Physically disabled / Transgender please indicate % Share of the Partner(s) / Director(s) in the equity:

| Name of Partners/Directors | Sex | Community | P.H.  | Share | Value | % |
|----------------------------|-----|-----------|-------|-------|-------|---|
|                            |     |           |       |       |       |   |
|                            |     |           |       |       |       |   |
|                            |     |           |       |       |       |   |
|                            |     |           |       |       |       |   |
|                            |     |           |       |       |       |   |
|                            |     |           | Total |       |       |   |

# 5.5 Land Status:

Select the status of the land.

5.5. Land Status

Own
 Rental

## 6.0 Udyog Aadhar Memorandum

Fill in the details of the UAM filed by the enterprise.

| 6.0 Udyog Aadhar Memorandum          | n                           |
|--------------------------------------|-----------------------------|
| 6.1. UAM No:                         | TN11B0048104                |
| Date:                                | 13-12-2017 × ♀ ▼            |
| 6.2 Activity as specified in the UAM | December, 2017 • • •        |
|                                      | Mon Tue Wed Thu Fri Sat Sun |
|                                      | 4 5 6 7 8 9 10              |
|                                      | 11 12 13 14 15 16 17        |
|                                      |                             |
|                                      | 23 20 21 20 23 30 31        |

# 6.2 Activity as specified in the Udyog Aadhar Memorandum:

Fill in the activity mentioned in the UAM.

| 6.2 Activity as speci | fied in | the l | Jam |
|-----------------------|---------|-------|-----|
|-----------------------|---------|-------|-----|

Powder Metallurgy

## 7.0. Project Details:

## 7.1. Line of Activity.

Fill in the details of the enterprise in the respective Columns.

| 7.0. Project Details:                   |                                    |                |                  |
|-----------------------------------------|------------------------------------|----------------|------------------|
| 7.1. Line of Activity.                  |                                    |                |                  |
| Status                                  | Items Manufactured                 | Installed capa | acity / Turnover |
|                                         |                                    | in units       | Value in Rs.     |
| New /Existing Unit                      | Powder Metallurgy                  | 1000 ton       | 3200000          |
| Expansion/ Diversification Project      |                                    |                |                  |
| % of capacity increase proposed under E | xpansion / Diversification Project |                |                  |

# 7.2 Fixed Capital Investment (in Rs.)

Fill in the details of Fixed Capital Investment in rupees.

#### 7.2 Fixed Capital Investment(in Rs.)

| Nature of Assets     | Existing Unit | Expansion/ Diversification<br>Project | Total | % of increase under Expansion/ Diversification<br>project |
|----------------------|---------------|---------------------------------------|-------|-----------------------------------------------------------|
| Land                 | 825074        |                                       |       |                                                           |
| Building             | 1769602       |                                       |       |                                                           |
| Plant &<br>Machinery | 1524123       |                                       |       |                                                           |
| Others               |               |                                       |       |                                                           |
| Total                | 4118799       |                                       |       |                                                           |

# 7.3. Means of finance (in Rs.)

Fill in the details of Means of finance in rupees.

#### 7.3. Means of finance (in Rs.)

| i. Equity from Promoters/Partners/Shareholders | 2618799 |
|------------------------------------------------|---------|
| ii. Term Ioan                                  | 1500000 |
| iii. Hire purchase                             | ol      |
| iv. Leasing                                    | 0       |
| v. Public issue                                | 0       |
| vi. Preferential issue                         | 0       |
| vii. Others                                    | 0       |
| Total                                          | 4118799 |

# 7.4 Details of Term loan sanctioned and availed:

7.4 Details of Term loan sanctioned and availed :

Fill in the details of Term loan sanctioned and availed in rupees and the rate of interest charged by the bank in the respective Boxes.

| a. Name of the Bank/Financial Institution : | SBI, Krishnagiri |                     |                |               |               |                |                |                |
|---------------------------------------------|------------------|---------------------|----------------|---------------|---------------|----------------|----------------|----------------|
| b. Type of Loan :                           | Term Ioan        |                     |                |               |               |                |                |                |
| c. loan Sanction No. and date :             | 24               | <mark>18</mark> -11 | -201           | 7 <b>x</b>    | ¢ v           |                |                |                |
| d. Term loan Sanctioned in Rs. :            | 1500000          | Nove                | mber,          | 2017 •        | ,             |                | •              | •              |
| e. Term loan released in Rs. :              | 1500000          | Mon<br>30<br>6      | Tue<br>31<br>7 | Wed<br>1<br>8 | Thu<br>2<br>9 | Fri<br>3<br>10 | Sat<br>4<br>11 | Sun<br>5<br>12 |
| f. Rate of Interest % :                     | 10.12            | 13<br>20            | 14<br>21       | 15<br>22      | 16<br>23      | 17<br>24       | 18<br>25       | 19<br>26       |
|                                             |                  | 27                  | 28             | 29            | 30            | 1              | 2              | 3              |

# 8. Details of Power Supply

Fill in the details of Power Supply Service, connection no. & Date and Load Details in the respective Boxes.

| 8.0 Details of Power Supply |                    |                 |               |        |                  |          |            |            |          |          |          |
|-----------------------------|--------------------|-----------------|---------------|--------|------------------|----------|------------|------------|----------|----------|----------|
| 8.1. Service connection No. | 9180508628         |                 |               | Date : | 24-08            | -201     | 7 <b>x</b> | <b>↓</b> ▼ |          |          |          |
| 8.2. Load Details :         |                    |                 |               |        |                  | at, 201  | 7 •        |            |          | •        | •        |
|                             |                    | Sanctioned Load | Connected Loa | d      | <b>Mon</b><br>31 | Tue<br>1 | Wed<br>2   | Thu<br>3   | Fri<br>4 | Sat<br>5 | Sun<br>6 |
|                             | Power Load H.P.    | 148             | 148           |        | 7                | 8<br>15  | 9<br>16    | 10<br>17   | 11<br>18 | 12<br>19 | 13<br>20 |
|                             | Lighting Load H.P. | 2               | 2             |        | 21               | 22       | 23         | 24         | 25       | 26       | 27       |
|                             | Total H.P.         | 150             | 150           |        | 20               | 29       | JU         | 31         |          | 2        | 3        |

## 9. Employment created / likely to be created

Fill in the details of Employment created in the respective Boxes.

| 9.0 Employment created / likely to be created |     |       |       |  |  |  |
|-----------------------------------------------|-----|-------|-------|--|--|--|
|                                               | Men | Women | Total |  |  |  |
| i) Managerial :                               | 1   | 0     | 1     |  |  |  |
| ii) Supervisory / Technical                   | 1   |       | 1     |  |  |  |
| iii) Workers                                  | 7   | 1     | 8     |  |  |  |
| a) Skilled                                    | 5   |       | 5     |  |  |  |
| b) Semi-skilled                               | 2   |       | 2     |  |  |  |
| c) Unskilled                                  |     | 1     | 1     |  |  |  |
| Total                                         | 9   | 1     | 10    |  |  |  |

## 10. Details of Registration with Commercial Tax Department with Date

Fill in the details of Registration with Commercial Tax Department with Date in the respective Boxes.

| 10. Details of Registration with Commercial Tax Department with Date |                 |        |            |  |  |  |  |
|----------------------------------------------------------------------|-----------------|--------|------------|--|--|--|--|
| i. GST Number                                                        | 97AJIPA1572E7Z8 | Date : | 18-05-2017 |  |  |  |  |

## **11.** Date of commencement of commercial production:

Enter the details of Date of commencement of commercial production

| 11. Date of commencement of co | mmercial production |                |  |
|--------------------------------|---------------------|----------------|--|
| Date :                         | 06-12-2017          | <del>.</del> • |  |

**12.** Date of first sale invoice raised or date of first delivery Challan (in case of enterprises manufacturing on job work basis) Give Invoice/delivery Challan Number & Date

Fill in the details of Date of first sale invoice raised or date of first delivery Challan.

| 12. Date of first sale invoice raised or date of first delivery Challan (in case of enterprises manufacturing on job work basis) Give Invoice/ delivery Challan Number & Date |            |  |  |  |  |  |  |  |
|----------------------------------------------------------------------------------------------------|------------|--|--|--|--|--|--|--|
| Date :                                                                                                    | 08-12-2017 |  |  |  |  |  |  |  |

#### **13.** Details of subsidy claimed in Rs:

System will automatically calculate the following data from the details furnished by you. However, the amount of subsidy mentioned against each component is only indicative. The actual amount of subsidy will be arrived at only after processing the application along with enclosures and verifying the availability of machinery in the factory premises and the functioning of the unit.

| 1524123            |
|--------------------|
| 381030.75          |
| 76206.15           |
| 76206.15           |
|                    |
| 2057566.0499999998 |
|                    |

## List of Documents to be uploaded:

| LIST OF DOCUMENTS TO BE UPLOADED :                                                                                                    |
|----------------------------------------------------------------------------------------------------|
| <ul> <li>copy of udyog aadhaar memorandum (pdf/max. file size 200 kb)</li> <li>Copy of sanction order from T.N.E.B for power supply with copy of Meter card (pdf / max. file size 200 kb)</li> <li>Copy of the invoices, cash bills and stamped receipt duly attested ( pdf / max. file size 200 kb)</li> <li>Certificate of Chartered Accountant for fixed assets created as on date of commencement of commercial production in the prescribed form (Annexure-A).</li> </ul>                                                                                                    |
| <ul> <li>Certificate of commencement of commercial production duly signed by Chartered Accountant (pdf / max. file size 200 Kb)</li> <li>Chartered Engineer's Certificate for the value of the plant and machinery, for self fabricated Plant and Machinery items (pdf / max. file size 200kb)</li> <li>Copy of the first sale invoice raised after commencement of Commercial Production, in case of enterprises manufacturing on job work basis.(pdf / max. file size 200kb)</li> <li>copy of lease agreement deed executed in stamp paper of Rs.10/-, for a minimum period of 11 years from the date of commencement of commercial production ('. pdf / max. file size 200 kb).'</li> </ul> |

Save

Reset